## **Custom Block Design IPs**

## Create user defined AXI4 peripheral IP-Core

- Start Vivado
   Start IP Manager --> New IP Location...

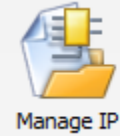

a. Creating a new IP Core Location - this will be a location for an Vivado Project that "hosts" all your IP Cores you develop. It is recommended to set the default part in this project to some device you use more frequently.

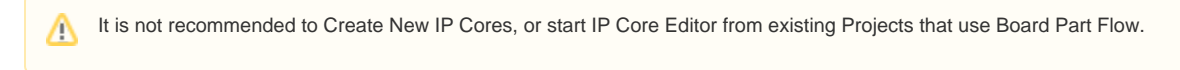

- 3. Select FPGA, Language, Location ... Click Finished
- 4. Click Tools Create and Package IP 5. Click Next
- 5.

| 4                                  | Create and Package New IP                                                                                                    |
|------------------------------------|----------------------------------------------------------------------------------------------------|
| HLx Editions                       | Create and Package IP<br>This witard can be used to accomplish following tasks:<br><b>Decade and will guide</b> you through the process of creating a new Vivado IP using source files and<br>information from your current project, block design or specified directory.<br><b>Create and XXIA peripheral</b><br>This witard will guide you through the process of creating a new AXIA peripheral which includes HDL,<br>driver, software test application, IP Integrator BPM simulation and debug demonstration design. |
|                                    |                                                                                                    |
| <b>XILINX</b><br>ALL PROGRAMMABLE. | Click Next to continue                                                                                                    |

6. Select "Create a new AXI peripheral" and click Next

| 4                                        |                                                                           |                                                                              |                                                                                                    |                                                   |      |
|------------------------------------------|---------------------------------------------------------------------------|------------------------------------------------------------------------------|----------------------------------------------------------------------------------------------------|---------------------------------------------------|------|
|                                          |                                                                           | Create and Pac                                                               | kage New IP                                                                                                    |                                                   |      |
| Create Peri                              | pheral, Package IP or                                                     | Package a Block Desig                                                        | 1                                                                                                    |                                                   |      |
| Please sel                               | act one of the following tas                                              | ks.                                                                          |                                                                                                    |                                                   | 6    |
|                                          |                                                                           |                                                                              |                                                                                                    |                                                   | -    |
| Radvasing Or                             | tions                                                                     |                                                                              |                                                                                                    |                                                   |      |
| Fackaging Op                             |                                                                           |                                                                              |                                                                                                    |                                                   |      |
| Us                                       | e the project as the source                                               | for creating a new IP Definiti                                               | on.                                                                                                    |                                                   |      |
| No                                       | te: All sources to be packag                                              | ged must be located at or belo                                               | w the specified director                                                                                                    | ry.                                               |      |
| O Pa                                     | :kage a block design from t                                               | he current project<br>source for creating a new IP I                         | efinition                                                                                                    |                                                   |      |
| O Pa                                     | ckage a specified directory                                               |                                                                              |                                                                                                    |                                                   |      |
| Ch                                       | oose a directory as the sou                                               | rce for creating a new IP Def                                                | nition.                                                                                                    |                                                   |      |
|                                          |                                                                           |                                                                              |                                                                                                    |                                                   |      |
| Create AXI4                              | Peripheral                                                                |                                                                              |                                                                                                    |                                                   |      |
| ) Cr                                     | eate a new AXI4 peripheral                                                |                                                                              |                                                                                                    |                                                   |      |
| Cn                                       | ate an AXI4 IP, driver, sof                                               | tware test application, IP Int                                               | egrator AXI4 BFM simuli                                                                                                    | ation and debug demonstration design              | ı.   |
|                                          |                                                                           |                                                                              |                                                                                                    |                                                   |      |
|                                          |                                                                           |                                                                              |                                                                                                    |                                                   |      |
|                                          |                                                                           |                                                                              |                                                                                                    |                                                   |      |
|                                          |                                                                           |                                                                              |                                                                                                    |                                                   |      |
|                                          |                                                                           |                                                                              |                                                                                                    |                                                   |      |
|                                          |                                                                           |                                                                              |                                                                                                    |                                                   |      |
|                                          |                                                                           |                                                                              |                                                                                                    |                                                   |      |
| 2                                        |                                                                           |                                                                              | < Back                                                                                                    | Next > Finish Car                                 | rcel |
|                                          |                                                                           |                                                                              | < Boox                                                                                                    | Gent 2 Canada                                     | icci |
| Insert Pe                                | ripheral Detai                                                            | ls (Name Desc                                                                | ription ) ar                                                                                                    | nd click Next                                     |      |
|                                          | inprierai Detai                                                           | Greate and De                                                                |                                                                                                    |                                                   | ×    |
|                                          |                                                                           | Create and Par                                                               | .kage ivew iP                                                                                                    |                                                   |      |
| Peripheral                               | Details                                                                   | 6 . H                                                                        |                                                                                                    |                                                   |      |
| specity n                                | ime, version and descriptio                                               | n for the new peripheral                                                     |                                                                                                    |                                                   |      |
|                                          |                                                                           |                                                                              |                                                                                                    |                                                   |      |
| Name:                                    | AXT S EXAMPLE                                                             |                                                                              |                                                                                                    |                                                   |      |
| Manadama                                 |                                                                           |                                                                              |                                                                                                    |                                                   |      |
| version:                                 | 1.0                                                                       |                                                                              |                                                                                                    |                                                   |      |
| Display name                             | : AXI_S_EXAMPLE_v1.0                                                      |                                                                              |                                                                                                    |                                                   |      |
| Description:                             | My new AXI IP                                                             |                                                                              |                                                                                                    |                                                   |      |
| IP location:                             | S:/tmp/123/ip_repo                                                        |                                                                              |                                                                                                    |                                                   |      |
| Overwri                                  | te existing                                                               |                                                                              |                                                                                                    |                                                   |      |
|                                          | c chooling                                                                |                                                                              |                                                                                                    |                                                   |      |
|                                          |                                                                           |                                                                              |                                                                                                    |                                                   |      |
|                                          |                                                                           |                                                                              |                                                                                                    |                                                   |      |
|                                          |                                                                           |                                                                              |                                                                                                    |                                                   |      |
|                                          |                                                                           |                                                                              |                                                                                                    |                                                   |      |
|                                          |                                                                           |                                                                              |                                                                                                    |                                                   |      |
|                                          |                                                                           |                                                                              |                                                                                                    |                                                   |      |
|                                          |                                                                           |                                                                              |                                                                                                    |                                                   |      |
|                                          |                                                                           |                                                                              |                                                                                                    |                                                   |      |
|                                          |                                                                           |                                                                              |                                                                                                    |                                                   |      |
|                                          |                                                                           |                                                                              |                                                                                                    |                                                   |      |
|                                          |                                                                           |                                                                              |                                                                                                    |                                                   |      |
| 2                                        | 1                                                                         |                                                                              | < Back                                                                                                    | Next > Einish Ca                                  | rcel |
| ?                                        | ]                                                                         |                                                                              | < Back                                                                                                    | Next > Brish Car                                  | ncel |
| ?                                        |                                                                           | orface and alial                                                             | < Back                                                                                                    | Next > Bnish Ca                                   | ncel |
| Configure                                | ∋ your AXI Inte                                                           | erface and click                                                             | < Back                                                                                                    | Next > Enish Ca                                   | ncel |
| Configure                                | ∋ your AXI Inte                                                           | erface and click<br>Create and Pa                                            | < Back                                                                                                    | Next > Enish Ca                                   | ncel |
| Configure                                | e your AXI Inte                                                           | erface and click<br>Create and Pa                                            | < Back                                                                                                    | Next> Enish Ca                                    | ncel |
| Configure                                | e your AXI Inte<br>aces<br>interfaces supported by yo                     | erface and click<br>Create and Pa<br>vr perpheral                            | < Back                                                                                                    | Next> Enish Ca                                    | ncel |
| Configure<br>Add Interf                  | ≥ your AXI Inte<br>aces<br>interfaces supported by yo                     | erface and click<br>Create and Pa<br>wr perpheral                            | < gadk<br>c next<br>ckage New IP                                                                                                    | Next> Enich Ca                                    | ncel |
| Configure                                | ≥ your AXI Inte<br>aces<br>interfaces supported by yo                     | erface and click<br>Create and Pa<br>wr perpheral                            | < gadk Charles and the second second  | Next > Enish Ca                                   | ncel |
| Configure                                | your AXI Intel     aces     interfaces supported by you terrupt Support   | erface and click<br>Create and Pa<br>Nor peripheral                          | < Back Case of the second second seco | Next > Enish Ca                                   |      |
| Configure<br>Add Interf<br>Add AXI4      | your AXI Inte<br>aces<br>interfaces supported by you<br>terrupt Support   | Create and click<br>Create and Pa<br>wr perpheral                            | < gadk<br>c next<br>ckage New IP                                                                                                    | Next > Enish Ca<br>Soo_AXI<br>Lite                |      |
| Configure                                | e your AXI Inte<br>aces<br>interfaces supported by you<br>terrupt Support | erface and click<br>Create and Pa<br>wr perpheral                            | < Back                                                                                                    | Next > Finish Car<br>S00_AXI<br>Uite<br>Slave     |      |
| 7<br>Configure<br>Add Interf<br>Add AXI4 | e your AXI Inte<br>aces<br>interfaces supported by yo<br>terrupt Support  | erface and click<br>Create and Pa<br>ur perpheral<br>therfaces<br>Interfaces | < gadk<br>c next<br>kage New IP<br>Name<br>Interface Type<br>Interface Mode<br>Data With Gard                                                                                                    | Next > Enich Ca<br>Soo_AXI<br>Lite<br>Slave<br>32 |      |

| Enable Interrupt Support | +-         | Name                | S00_AXI       |        |
|--------------------------|------------|---------------------|---------------|--------|
|                          | interfaces | Interface Type      | Lite          | -      |
|                          | SOO_AXI    | Interface Mode      | Slave         | *      |
|                          |            | Data Width (Bits)   | 32            | -      |
|                          |            | Memory Size (Bytes) | 64            | ~      |
|                          |            | Number of Registers | 4             | (4512) |
| AXLS_EXAMPLE_v1.0        |            |                     |               |        |
| ?                        |            | < Back              | Next > Einish | Cancel |

9. Select Edit IP and click Finish

Proto

- 10. Edit your IP-Core and insert your own HDL-Code into the project
  - a. Your own HDL Files should be located into the project b. All other relevant IP Files should also located into the IP-Repo folder <IP-Name> c. For detailed description of customizing IPs, see Xilinx documentation

| Project name of the second state of the second state of the |                                                    |                     |                                                   |   |  |
|----------------------------------------------------------------------------------------------------|----------------------------------------------------|---------------------|---------------------------------------------------|---|--|
| Sources ? = 🗆 🗠 ×                                                                                                    | E Project Summary X 🗠 Package IP - AXI_S_EXAMPLE X |                     |                                                   |   |  |
| 오. 🎞 🛱 🗎 🛃                                                                                                    | Packaging Steps 《                                  | Identification      |                                                   | ? |  |
| Cosign Sources (2)     Cosign Sources (2)     Cosign Sources (2)     Cosign Sources (2)     Cosign Sources (2)     Cosign Sources (2)     Cosign Sources (2)     Cosign Sources (2)     Cosign Sources (2)                                                                                                    | ✓ Identification                                   | Vendor:             | trenz.local                                       |   |  |
|                                                                                                    | ✓ Compatibility                                    | Library:            | uder                                              |   |  |
| ⊕- Gimulation Sources (1)                                                                                                    | <ul> <li>File Groups</li> </ul>                    | Name:               | AXI_S_EXAMPLE                                     |   |  |
|                                                                                                    | <ul> <li>Customization Parameters</li> </ul>       | Version:            | 1.0                                               |   |  |
|                                                                                                    | ✓ Ports and Interfaces                             | Display name:       | AXLS_EXAMPLE_v1.0                                 |   |  |
|                                                                                                    | ✓ Addressing and Memory                            | Description:        | My new AXI IP                                     |   |  |
|                                                                                                    | ✓ Customization GUI                                | Vendor display name | 27                                                |   |  |
|                                                                                                    | Deview and Darkson                                 | Company url:        |                                                   |   |  |
|                                                                                                    | Never a b Package                                  | Root directory:     | s:/tmp/123/p_repo/AXI_S_EXAMPLE_1.0               |   |  |
|                                                                                                    |                                                    | Xml file name:      | s:/tmp/123/p_repo/AXL_S_EXAMPLE_1.0/component.xml |   |  |
|                                                                                                    |                                                    | Categories          |                                                   |   |  |
|                                                                                                    |                                                    | + AXI_Periphera     | al                                                |   |  |
|                                                                                                    |                                                    | -                   |                                                   |   |  |
| C >                                                                                                    |                                                    | T                   |                                                   |   |  |
| Hierarchy Lbranes Comple Order                                                                                                    |                                                    | *                   |                                                   |   |  |
| Properties ? _ D 2 ×                                                                                                    |                                                    |                     |                                                   |   |  |
| ← → <sup>1</sup> / <sub>10</sub> k                                                                                                    |                                                    |                     |                                                   |   |  |
|                                                                                                    |                                                    |                     |                                                   |   |  |

## Reference

- Vivado Design Suite Creating, Packaging Custom IP Tutorial (UG1119)
  Vivado Design Suite Creating, Packaging Custom IP (UG1118)